## **ISSUE:**

ArcSoft ShowBiz 2 fails to export a video to an MPEG-2 file format.

## SOLUTION:

The Ligos CODEC (coder/decoder) Arcsoft ShowBiz uses may not be registered correctly with the operating system. The steps below manually re-registers the ShowBiz Ligos CODEC.

- 1. Browse to the C:\Program Files\ArcSoft\ShowBiz 2 directory (instructions to accomplish this below:)
  - a. Open My Computer .
  - b. Double-click the **C:** drive.
  - c. Double-click the Program Files folder.
  - d. Double-click the **Arcsoft** folder.
  - e. Double-click the ShowBiz 2 folder.
- 2. With the ShowBiz 2 folder open, click the **Search** button at the top of the window.
- 3. Select All files and folders in the left navigation bar.

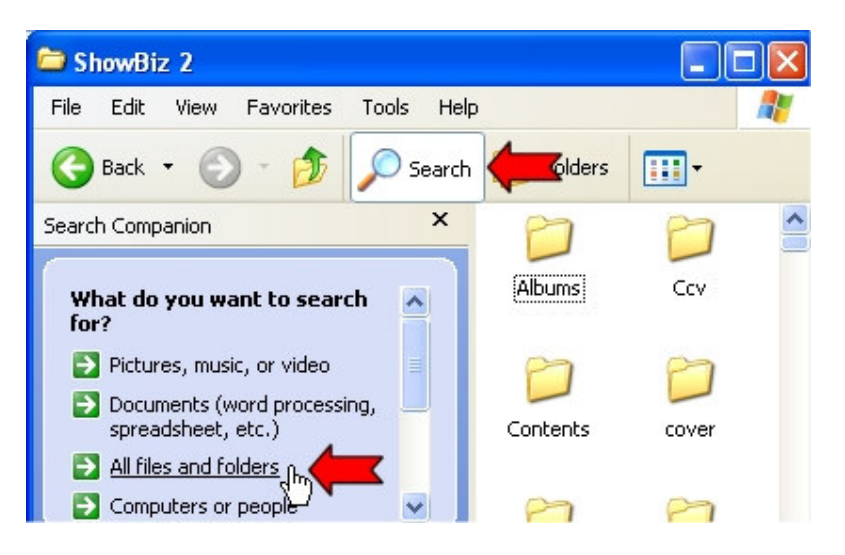

4. In the file name field type the following and click Search: \*.ax

| Search by any or all of the<br>criteria below. |               |         |   |  |
|------------------------------------------------|---------------|---------|---|--|
| All or par<br>* av                             | t of the file | e name: | _ |  |
|                                                |               |         | ~ |  |

5. The CODECS provided with ShowBiz will be found. Choose the **Edit** menu option and then select the **Select All** option.

| le            | Edit View   | Favorites To | ools Help |           |           | 4 |
|---------------|-------------|--------------|-----------|-----------|-----------|---|
|               | Undo        | Ctrl+Z       | Sourch    |           |           |   |
|               | Cut         | Ctrl+X       | bearch    |           |           |   |
| arcl          | Сору        | Ctrl+C       | ×         | anal      | [223]     |   |
|               | Paste       | Ctrl+V       |           | 122       |           |   |
| Th            | Paste Shor  | tout         | ~         | ArcSpl.ax | DV2MpegCo |   |
| yo            | Select All  | Ctrl+A       |           |           |           |   |
| $\rightarrow$ | Invert Sele | ction        |           |           |           |   |

- 6. Choose the Edit menu option again and select Copy .
- 7. Close the Search Results window and the ShowBiz 2 window.
- 8. Browse to C:\Windows\System32 folder (or C:\WinNT\System32 if running Windows 2000).
  - a. Open My Computer .
  - b. Double-click the **C:** drive.
  - c. Double-click the Windows folder (or WinNT folder in Windows 2000).
    - (If a message is displayed stating the files are hidden, click the Show the contents of this folder link.)
  - d. Double-click the System32 folder.
- 9. Scroll down to the **regsvr32** icon. Highlight **regsvr32** by clicking on the file once (not doubleclicking).
- 10. Choose the Edit menu option again and choose Paste .
- 11. The **RegSvr32** utility will register each CODEC to the operating system one at a time. Press **OK** after each CODEC is registered till all are complete (an example of the registration is displayed below).

| RegSvr32 |                                                                              |  |  |  |
|----------|------------------------------------------------------------------------------|--|--|--|
| (į)      | DllRegisterServer in C:\Program Files\ArcSoft\ShowBiz 2\ArcSpl.ax succeeded. |  |  |  |
|          | ОК                                                                           |  |  |  |

12. After all CODEC files are registered, attempt to export a video in MPEG2 format within ShowBiz.

This process does not guarantee the ShowBiz will be able to export an MPEG-2 file, but has been shown to resolve this issue in many cases.